## ZGŁOSZENIE SZKODY / ROSZCZENIA ONLINE

## WCHODZIMY NA STRONĘ

## WWW.UNIQA.PL

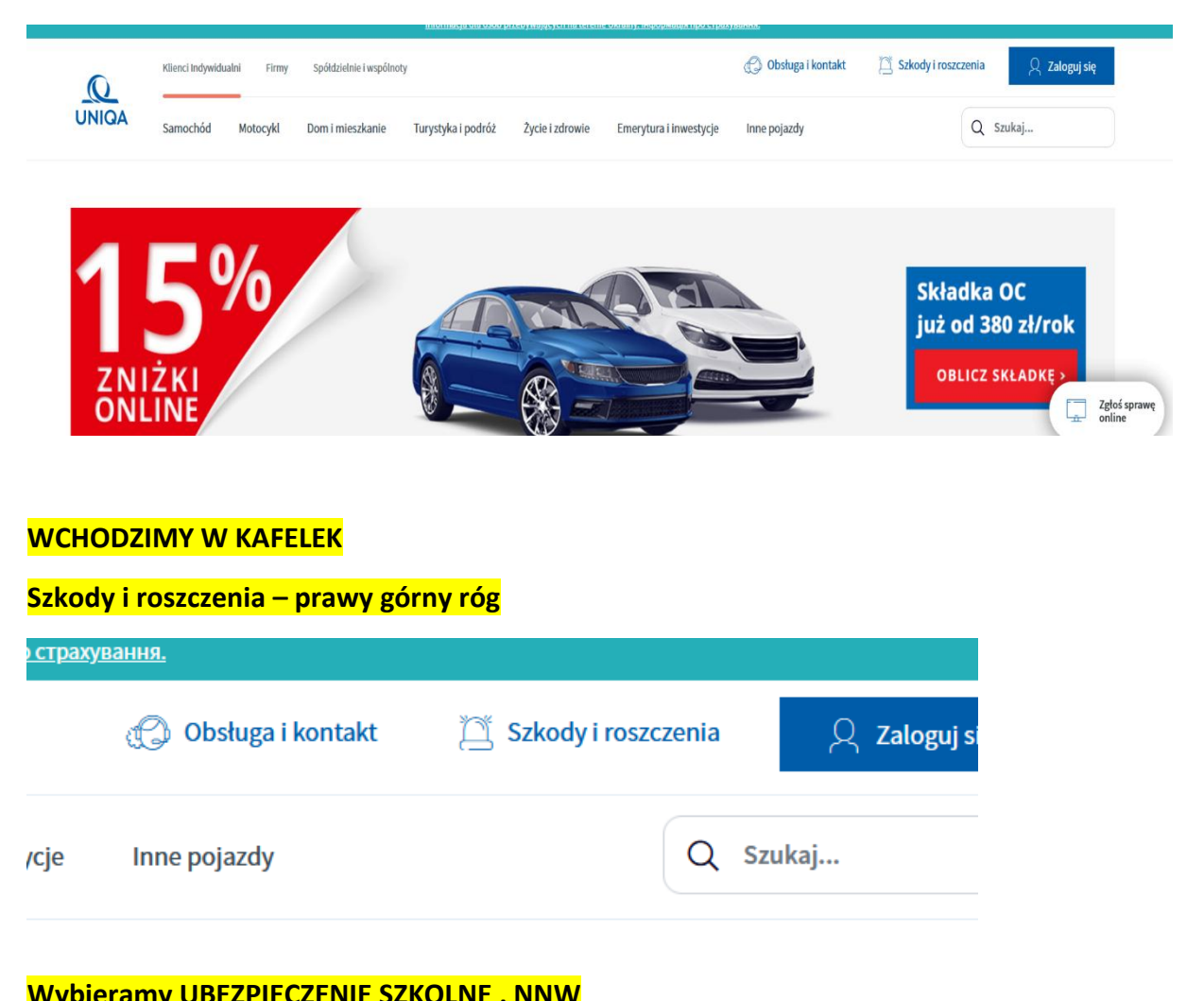

| JNIQA                                                                                               |                                    |                                                       | Q Szukaj                                                                                                    |                  |                   |
|----------------------------------------------------------------------------------------------------|------------------------------------|-------------------------------------------------------|----------------------------------------------------------------------------------------------------|------------------|-------------------|
| 🅞 Samochód                                                                                          |                                    | Dom i Mieszkanie                                      | Turystyka,<br>niewypłacalność biura pod                                                                                  | dróży            | ,                 |
| Zgłoszenie zdarzenia z OC sprawcy lub Twojego AC<br>likwidacja szkód lub szkody osobowe. Wybierz Zg | C. Bezpośrednia<br>głoś zdarzenie. | Pożar, nawałnica, zalane mieszkanie? Zgłoś zdarzenie. | Szkody podczas wyjazdu, refundacja poniesionych ko<br>leczenia, uszczerbek na zdrowiu z tytułu NNW, uszko<br>bagażu itp. | osztów<br>dzenie |                   |
| Zgłoś zdarzenie Sprawdź stat                                                                        | tus szkody                         | Zgłoś zdarzenie                                       | Zgłoś zdarzenie                                                                                                    |                  |                   |
| 💮 Życie i Zdrowie                                                                                   | •                                  | Spółdzielnie<br>i wspólnoty                           | O Ubezpieczenie<br>Szkolne, NNW                                                                                          |                  | Zgłoś s<br>online |
| Zdarzenie medyczne, urodzenie dziecka, ros<br>ubezpieczenia szkolnego.                              | szczenia z                         | Ubezpieczenie SM i WM lub ubezpieczenie przy czynszu  | Szkody z ubezpieczenia szkolnego indywidualnego i gri<br>NNW.                                                            | Ø                | Odnów             |
| Zgłoś zdarzenie Sprawdź statu                                                                       | us szkody                          | Zgłoś zdarzenie Sprawdź status szkody                 | Złóż wniosek o wypłatę                                                                                                   |                  | Rozpo             |

Naciskamy na Złóż wniosek o wypłatę

| U<br>Sz                                                                | bezpieczer<br>kolne, NN                                                                                            | nie<br>W                                 | Ē               | Zgłoś sp<br>online |             |  |
|------------------------------------------------------------------------|----------------------------------------------------------------------------------------------------|------------------------------------------|-----------------|--------------------|-------------|--|
| Szkody z ubezpieczenia sz                                              | kolnego indywidua<br>NNW.                                                                                          | lnego i gri                              |                 | Odnów <sub>l</sub> |             |  |
| Złóż w                                                                 | miosek o wypłatę                                                                                                   |                                          | Ē               | Rozpo<br>czat      |             |  |
| tępnie wybieramy kafelek                                               | NNW                                                                                                    |                                          |                 |                    |             |  |
| UNIQA > Pomoc i Obsługa > Ubezpieczenie szkolne NNV                    | Vgrupowe                                                                                                    | zdarzania                                |                 |                    |             |  |
| Wybierz kategorię                                                      | ubezpieczeń, z której chcesz zgłosić w                                                                             | ZUAIZEIIIA<br>niosek o wypłatę świadczen | ia lub likwidao | cję szkody.        |             |  |
| UBEZPIECZE                                                             | NIE SZKOLNE >                                                                                                    |                                          |                 |                    | •           |  |
| PEŁNIAMY FORMULARZ                                                     |                                                                                                    |                                          |                 |                    |             |  |
| Formularz NNW/Turystyc:<br>Podczas wypełniania formularza rekomendujer | zne<br>ny korzystać z przeglądarki M<br>Wypełnij 1                                                                 | lozilla Firefox lub Goo<br>formularz     | gle Chrome      | 2.                 |             |  |
| Dane zgłaszającego<br>i informacje o zdarzeniu                         | 2 Dane poszko                                                                                                    | dowanego                                 |                 | Informac           | e dodatkowe |  |
| Zgłaszającym jest*                                                     | DANE ZGLA:     Poszkodowany     Inna osoba     Osoba prawna (broker, kancelaria, pełnomocnik lub podmiot gospodar) | SZAJĄCEGO                                |                 |                    |             |  |
| PESEL                                                                  | Podanie numeru pesel może znacząco ułatwić lik<br>szkody.                                                          | widację                                  |                 |                    |             |  |

|                                                                                                    | DANE ZGŁASZAJĄCEGO                                                                                                    |  |
|----------------------------------------------------------------------------------------------------|----------------------------------------------------------------------------------------------------|--|
| Zgłaszającym jest*                                                                                                    | Poszkodowany                                                                                                    |  |
|                                                                                                    | Inna osoba                                                                                                    |  |
|                                                                                                    | <ul> <li>Osoba prawna (broker, kancelaria,</li> </ul>                                                                                                    |  |
|                                                                                                    | pełnomocnik lub podmiot gospodarczy)                                                                                                    |  |
| PESEL                                                                                                    |                                                                                                    |  |
|                                                                                                    | Podanie numeru pesel może znacząco ułatwić likwidację<br>szkody.                                                                                                    |  |
| Imię zgłaszającego*                                                                                                    |                                                                                                    |  |
| Nazwisko zgłaszającego*                                                                                                    |                                                                                                    |  |
| Telefon do kontaktu*                                                                                                    | 000-000-000                                                                                                    |  |
| E-mail* 🚺                                                                                                    |                                                                                                    |  |
|                                                                                                    | Na podany adres e-mail lub numer telefonu otrzymasz<br>powiadomienie z numerem zarejestrowanej szkody.                                                                                                    |  |
| Czy chcesz otrzymać kopię<br>wysłanego formularza na adres                                                                                                    | <ul> <li>Tak</li> </ul>                                                                                                    |  |
| e-mail?*                                                                                                    | Nie Nie                                                                                                    |  |
|                                                                                                    |                                                                                                    |  |
| Numer polisy                                                                                                    |                                                                                                    |  |
| Numer polisy                                                                                                    | Pole nieobowiązkowe, jednak jego prawidłowe wypełnienie<br>ułatwi rozpatrzenie przesłanego formularza.                                                                                                    |  |
| Numer polisy<br>Rodzaj roszczenia*                                                                                                    | Pole nieobowiązkowe, jednak jego prawidłowe wypełnienie<br>ułatwi rozpatrzenie przesłanego formularza.<br>INFORMACJE DOTYCZĄCE ZDARZENIA                                                                                                    |  |
| Numer polisy<br>Rodzaj roszczenia*                                                                                                    | Pole nieobowiązkowe, jednak jego prawidłowe wypełnienie<br>ułatwi rozpatrzenie przesłanego formularza.<br>INFORMACJE DOTYCZĄCE ZDARZENIA<br>Nieszczęśliwy wypadek - obrazenia ciała<br>Ubezpieczenie NNW i turystyczne<br>Zwrot kosztów leczenia                                                                                                    |  |
| Numer polisy<br>Rodzaj roszczenia*                                                                                                    | Pole nieobowiązkowe, jednak jego prawidłowe wypełnienie<br>ułatwi rozpatrzenie przesłanego formularza.<br>INFORMACJE DOTYCZĄCE ZDARZENIA<br>Nieszczęśliwy wypadek - obrazenia ciała<br>Ubezpieczenie NNW i turystyczne<br>Zwrot kosztów leczenia<br>Ubezpieczenie zdrowotne                                                                                                    |  |
| Numer polisy<br>Rodzaj roszczenia*                                                                                                    | Pole nieobowiązkowe, jednak jego prawidłowe wypełnienie<br>ułatwi rozpatrzenie przesłanego formularza.<br>INFORMACJE DOTYCZĄCE ZDARZENIA<br>Nieszczęśliwy wypadek - obrazenia ciała<br>Ubezpieczenie NNW I turystyczne<br>Zwrot kosztów leczenia<br>Ubezpieczenie zdrowotne<br>Zwrot kosztów leczenia poza terytorium Polski                                                                                                    |  |
| Numer polisy<br>Rodzaj roszczenia*                                                                                                    | Pole nieobowiązkowe, jednak jego prawidłowe wypełnienie<br>ułatwi rozpatrzenie przesłanego formularza.<br>INFORMACJE DOTYCZĄCE ZDARZENIA<br>Nieszczęśliwy wypadek - obrazenia ciała<br>Ubezpieczenie NNW / turystyczne<br>Zwrot kosztów leczenia<br>Ubezpieczenie zdrowotne<br>Zwrot kosztów leczenia poza terytorium Polski<br>Ubezpieczenie turystyczne                                                                                     |  |
| Numer polisy<br>Rodzaj roszczenia*                                                                                                    | Pole nieobowiązkowe, jednak jego prawidłowe wypełnienie<br>ułatwi rozpatrzenie przesłanego formularza.<br>INFORMACJE DOTYCZĄCE ZDARZENIA<br>Nieszczęśliwy wypadek - obrazenia ciała<br>Ubezpieczenie NNW i turystyczne<br>Zwrot kosztów leczenia<br>Ubezpieczenie zdrowotne<br>Zwrot kosztów leczenia poza terytorium Polski<br>Ubezpieczenie turystyczne<br>Inne zdarzenie                                                                   |  |
| Numer polisy<br>Rodzaj roszczenia*                                                                                                    | Pole nieobowiązkowe, jednak jego prawidłowe wypełnienie ułatwi rozpatrzenie przesłanego formularza.   INFORMACJE DOTYCZĄCE ZDARZENIA   Nieszczęśliwy wypadek - obrazenia ciała   Ubezpieczenie NNW i turystyczne   Zwrot kosztów leczenia   Ubezpieczenie zdrowotne   Zwrot kosztów leczenia poza terytorium Polski   Ubezpieczenie turystyczne   Inne zdarzenie                                                                              |  |
| Numer polisy<br>Rodzaj roszczenia*<br>•<br>•<br>•<br>•<br>•<br>•<br>•<br>•<br>•<br>•<br>•<br>•<br>•<br>•<br>•<br>•<br>•<br>•<br>•                                                                                                    | Pole nieobowiązkowe, jednak jego prawidłowe wypełnienie ułatwi rozpatrzenie przesłanego formularza.   INFORMACJE DOTYCZĄCE ZDARZENIA   Nieszczęśliwy wypadek - obrazenia ciała   Ubezpieczenie NNW / turystyczne   Zwrot kosztów leczenia   Ubezpieczenie zdrowotne   Zwrot kosztów leczenia poza terytorium Polski   Ubezpieczenie turystyczne   Inne zdarzenie   //                                                                         |  |
| Numer polisy         Rodzaj roszczenia*         •         •         •         •         •         •         •         •         •         •         •         •         •         •         •         •         •         •         •         •         •         •         •         •         •         •         •         •         •         •         •         •         •         •         •         •         •         •         •         •         •         •         •         •         •         •         •         •         •         •         •         •         •         •                                                                                                    | Pole nieobowiązkowe, jednak jego prawidłowe wypełnienie ułatwi rozpatrzenie przesłanego formularza.   Pole nieobowiązkowe, jednak jego prawidłowe wypełnienie ułatwi rozpatrzenie przesłanego formularza.   INFORMACJE DOTYCZĄCE ZDARZENIA   Nieszczęśliwy wypadek - obrazenia ciała Ubezpieczenie NNW / turystyczne   Zwrot kosztów leczenia Ubezpieczenia poza terytorium Polski   Ubezpieczenie turystyczne   Inne zdarzenie   Irr-mm-dd / |  |
| Numer polisy Rodzaj roszczenia*  Rodzaj roszczenia*  Czy zdarzenie miało miejsce w Polsce?*                                                                                                    | Pole nieobowiązkowe, jednak jego prawidiowe wypełnienie ulatwi rozpatrzenie przesłanego formularza.  INFORMACJE DOTYCZĄCE ZDARZENIA  Niezczęśliwy wypadek - obrazenia ciała Ubezpieczenie NNW i turystyczne Xwrot kosztów leczenia Ubezpieczenie zdrowotne Xwrot kosztów leczenia poza terytorium Polski Ubezpieczenie turystyczne Inne zdarzenie  mr-mm-dd /                                                                                 |  |
| Numer polisy         Rodzaj roszczenia*         Rodzaj roszczenia*         Image: strategy strategy s | Pole nieobowiązkowe, jednak jego prawidłowe wypełnienie ulatwi rozpatrzenie przesłanego formularza.   INFORMACJE DOTYCZĄCE ZDARZENIA   Nieszczęśliwy wypadek - obrazenia ciała   Ubezpieczenie NWW i turystyczne   Zwrot kosztów leczenia   Dwzot kosztów leczenia poza terytorium Polski   Ubezpieczenie turystyczne   Inne zdarzenie   Inne zdarzenie     Inie   Wybierz województwo                                                        |  |
| Numer polisy         Rodzaj roszczenia*         Rodzaj roszczenia*         Image: Czy zdarzenie miało miejsce w Polsce?*         Pod zdarzenia*         Województwo (miejsce zdarzenia)*         Miejscowość (miejsce []]                                                                                                    | Pole nieobowiązkowe, jednak jego prawidłowe wypełnienie ułatwi rozpatrzenie przesłanego formularza.   INFORMACJE DOTYCZĄCE ZDARZENIA   Nieszczęśliwy wypadek - obrazenia ciała   Ubezpieczenie NWW i turystyczne   Zwrot kosztów leczenia   Ubezpieczenie zdrowotne   Zwrot kosztów leczenia poza terytorium Polski   Ubezpieczenie turystyczne   Inne zdarzenie   rrr-mm-dd   /   -:-      Wybierz województwo                               |  |
| Rodzaj roszczenia*       •         Rodzaj roszczenia*       •         Data zdarzenia*       •         Data zdarzenia*       •         Czy zdarzenie miało miejsce w Polsce?*       •         Województwo (miejsce zdarzenia)*       •         Miejscowość (miejsce i i zdarzenia)*       •         Podaj przyczynę powstałej szkody*       •                                                                                                    | Pole nieobowiązkowe, jednak jego prawidłowe wypełnienie ułatwi rozpatrzenie przesłanego formularza.   INFORMACJE DOTYCZĄCE ZDARZENIA   Nieszczęśliwy wypadek - obrazenia ciała   Ubezpieczenie NNW i turystyczne   Zwrot kosztów leczenia   Ubezpieczenie turystyczne   Inne zdarzenie   Irr-mm-dd   /   -:-   tał datę zauważenia szkody, jeżeli nie znasz daty irzenia.   Nie   Wybierz województwo                                         |  |

## Następne strony formularza wybieramy naciskając

<mark>Dalej</mark>

DO POPRAWNEGO WYPEŁNIENIA FORMULARZA

Proszę przygotować:

Swoje dane jako poszkodowanego,

Adres,

Numer telefonu,

Adres e-mail,

Numer konta do przelania środków za świadczenie,

Dokumenty medyczne – zeskanowane lub czytelne zdjęcia dokumentów,

Które można załączyć na kolejnych stronach formularza.